# ОБЩЕСТВО С ОГРАНИЧЕННОЙ ОТВЕТСТВЕННОСТЬЮ «ЦЕНТР СОЦИАЛЬНО-ИНФОРМАЦИОННЫХ ТЕХНОЛОГИЙ»

(ООО "СоцИнформТех")

УТВЕРЖДАЮ:

Генеральный директор Т. В. Некрасова сохинформТеянваря\_\_\_\_ 2023 г. ~

# Программа для ЭВМ

### Программный комплекс

### «Ранняя помощь»

### Эксплуатация экземпляра программного обеспечения

Листов 12

г. Тула

# 1. Описание

Данный документ содержит информацию, необходимую для эксплуатации экземпляра программного обеспечения, предоставленного для проведения экспертной проверки.

### 2. Последовательность действий для запуска

Для развертывания и запуска экземпляра программного обеспечения (далее - ПО), предоставленного для проведения экспертной проверки.

Скачайте дистрибутив ПО с официального сайта (далее - Дистрибутив)

Для установки ПО необходимо:

1) Установить веб-сервер воспользовавшись инструкцией "Установка веб сервера Astra Linux" (содержится в Дистрибутиве).

1.1) Для установки программного обеспечения во время установки вебсервиса используйте архив "ASP\_RP 12.11.149" (содержится в Дистрибутиве).

2) Установите PostgreSQL воспользовавшись инструкцией "Установка PostgreSQL Astra Linux" (содержится в Дистрибутиве).

2.1) В качестве копии для развертывания базы данных используйте bd\_RP.bak

3) Доступ в ПО осуществляется из браузера по ссылке http://localhost/RP или по тому пути что задан при установке.

3.1) Логин для доступа в тестовую базу данных sa без пароля.

### 3. Инструкция по работе

#### 3.1 Раздел «Ранняя помощь»

Раздел разбит на тематические вкладки. В зависимости от настройки рабочего места, те или иные вкладки могут скрываться вообще или быть доступными только для просмотра/редактирования. Переход в режим редактирования вкладок в ПКУ осуществляется по кнопке .

| пку: 00:84:000002<br>ФИО: <u>Иванов Иван</u> | 3 на учете с 27.05.2020 заполнял(а) Системный администратор<br>Иванович (19.05.2005) Плосовост колторов Заявки 🚉 🗎 |  | × | R | 8 | ٢ | <b>@</b> |   | <b>1</b> |     |
|----------------------------------------------|----------------------------------------------------------------------------------------------------|--|---|---|---|---|----------|---|----------|-----|
| Основная                                     | Ранняя помощь                                                                                                    |  |   |   |   |   |          |   | 2        |     |
| Обращения                                    |                                                                                                    |  |   |   |   |   |          |   |          |     |
| Документы                                    | История Ведомства Учет Здоровье Родители Жилье                                                                     |  |   |   |   |   | /        | - |          | 100 |
| Признаки учёта                               | нет данных                                                                                                    |  |   |   |   |   |          |   |          |     |
| Выпл.инфо                                    |                                                                                                    |  |   |   |   |   |          |   |          |     |
| Доходы                                       |                                                                                                    |  |   |   |   |   |          |   |          |     |
| Доп.доходы                                   |                                                                                                    |  |   |   |   |   |          |   |          |     |
| Доходы ЛПХ                                   |                                                                                                    |  |   |   |   |   |          |   |          |     |
| Имущество                                    |                                                                                                    |  |   |   |   |   |          |   |          |     |
| Соц.статус                                   |                                                                                                    |  |   |   |   |   |          |   |          |     |
| Жил.условия                                  |                                                                                                    |  |   |   |   |   |          |   |          |     |
| Квит.ЖКУ                                     |                                                                                                    |  |   |   |   |   |          |   |          |     |
| Список ИП                                    |                                                                                                    |  |   |   |   |   |          |   |          |     |
| Заболевания                                  |                                                                                                    |  |   |   |   |   |          |   |          |     |
| Направления на МСЭ                           |                                                                                                    |  |   |   |   |   |          |   |          |     |
| Проф.работа                                  |                                                                                                    |  |   |   |   |   |          |   |          |     |
| Инф.несоверш.                                |                                                                                                    |  |   |   |   |   |          |   |          |     |
| Ранняя помощь 🖌                              |                                                                                                    |  |   |   |   |   |          |   |          |     |
| Группы                                       |                                                                                                    |  |   |   |   |   |          |   |          |     |
| Домохоз-во                                   |                                                                                                    |  |   |   |   |   |          |   |          |     |

Во вкладке «История» вносится информация по каким основаниям выявлен ребенок/семья и об организации, выявившей данное событие.

|                                                                     |   |   | <br> |
|---------------------------------------------------------------------|---|---|------|
| Редактирование раздела "Ранняя помощь"                              | ٨ | ы | 4    |
| Несовершеннолетний: 00:84:0000023 Иванов Иван Иванович (19.05.2005) |   |   |      |
| История Ведомства Учет Здоровье Родители Жилье                      |   |   | 16.0 |
| Одобавить выявление Одобавить движение Одобавить выбытие            |   |   |      |
| 1. Выявлен: дата 28.05.2020 номер акта                              |   |   | ×    |
| Основание: 🕅 🚤 —————————————————————————————————                    |   |   |      |
| Организация 🛍 🚤 ————                                                |   |   |      |
| Другие<br>сведения*:                                                |   |   |      |
|                                                                     |   |   |      |

Заполнение информации во вкладке «История» начинается с нажатия на кнопку «Добавить выявление». Далее фиксируется дата выявления и номер акта, основание (выпадает список из справочника нажатием на кнопку (), организация, выявившую семью (выпадает список из справочника нажатием на кнопку ). Если ребенка/семью выявила не организация, то информацию можно внести в поле «Другие сведения» либо ввести информацию куда направлен ребенок/семья.

При необходимости также на данной вкладке имеется возможность добавления информации о движении и выбытии ребенка/семьи из служб ранней

помощи. Данная информация также выбирается и устанавливается из выпадающих списков справочников. Примечания должны быть обязательно заполнены.

| Редактирование раздела "Ранняя помощь"                                                            | ا 🕼 😓 😸 |
|---------------------------------------------------------------------------------------------------|---------|
| Несовершеннолетний: 00:84:0000023 Иванов Иван Иванович (19.05.2005)                               |         |
| История Ведонства Учет Здоровье Родители Жилье                                                    | ete:    |
| 1. Выявлен: Дата 78.05.2020 номер акта 40<br>Основание: Семия в трудной жизнемной ситуации        | ×       |
| Организация: ТКДН г. Алапаевска<br>Другие зыявлен и направлен в службу ранней<br>сведения: помощи |         |
| 2. Направлен: дата 28,95.2020 комер акта 3                                                        | ×       |
| Основание: Сения в трудной жизненной ситуации                                                     |         |
| Организация : ГУУ "РЦ "Талисман" города Екатеринбурга"                                            |         |
| Примечание направлен из ТКДН г. Алапаевска                                                        |         |
| 3. Выбыля дата 28.05.2020 номер акта 5                                                            | ×       |
| Основание: 🌊 Достижение возр.18 лет                                                               |         |
| Организация 臒 ГАУ "РЦ "Талисман города<br>Екатеринбурга                                           |         |
| Примечание": Достижение 18 лет                                                                    |         |
|                                                                                                   |         |
|                                                                                                   |         |

Во вкладке «Ведомства» заполняются сведения о психолого-медикопедагогической комиссии (далее – ПМПК) и дается общее заключение относительно особенностей развития ребенка. При необходимости есть возможность добавить другие организации, которые провели обследование ребенка и дали свое заключение. Даты прохождения ПМПК и установления фактов можно коррелировать.

Работа с данной вкладкой построена также по принципу выбора данных из выпадающего списка справочника, а также есть возможность самостоятельного внесения рекомендаций, особенностей жизнедеятельности и проблем, требующих решения.

| Редактирование раздела "Ранняя помощь"                                                                                                    | 💿 🚴 🖬 🦚 🌗 |
|----------------------------------------------------------------------------------------------------|-----------|
| Несовершеннолетний: 00:84:0000023 Иванов Иван Иванович (19.05.2005)                                                                                                    |           |
| История Ведочства Учет Іздоровье Родители Жилье<br>Сведения ПИПК                                                                                                    | .81       |
| Срязникации: Салараевская специальная (коррекционная)<br>общебразовательная школа-интернат<br>Адята грязшаномение стисонтанию собенностей разватия ребенка<br>замочение стисонтанию собенностей разватия ребенка<br>замочение стисонтанию собенностей разватия ребенка<br>замочение стисонтанию собенностей разватия ребенка<br>замочение стисонтанию собенностей разватия ребенка<br>замочение стисонтанию собенностей разватия ребенка<br>замочение стисонтанию собенностей разватия ребенка<br>замочение стисонтанию собенностей разватия ребенка<br>замочение стисонтанию собенностей разватия ребенка<br>замочения собенностей разватия ребенка | ×         |
| Аругне организаци Давиань Теоуцая сорторовка Дана у ГУ<br>Организации Солторовка Дана у ГУ<br>Организации " ГБУЗ СО "Алапаевская городская больнца" Дана установания 28.05.2020                                                                                                    | ھھ        |
| Адрес организация: 624605 Свердловская обл., г. Апапаевск, ул. Ленина, д.123<br>Особевнисти<br>импедентальности:                                                                                                    |           |
| Проблени, требующие решения:                                                                                                    |           |
| Организация: [[] ГКУ "Алапаевский ЦЗ" Дята установления dantos: 28.05.2020]<br>Адео согланации 624600, Свердловская область, г. Алапаевск, ул. Ленина, д. 17,<br>Особенности                                                                                                    | ×         |
| Rpothemu,<br>Tepdrosuse<br>peacewrit                                                                                                    | &         |

На вкладке «Учет» фиксируется информация о постановке ребенка/семьи на учет в службе ранней помощи. Информация здесь может накапливаться отображаться в зависимости от выбранного периода. При нажатии на кнопку -«Добавить новый период» автоматически устанавливается дата с момента выявления ребенка/семьи, которую можно исправить на нужную. Далее заполняются все сведения по справочнику.

| Редактировани                                          | ие раздела "Ранняя помощь"        | اله 🛃 😓 🕹                   |
|--------------------------------------------------------|-----------------------------------|-----------------------------|
| Несовершеннолетний: 00:84:0000023 Иванов Иван Иванович | (19.05.2005)                      |                             |
| История Ведомства Учет Здоровье Родители Жилье         | <u> </u>                          | <u></u>                     |
| Период пребывания на учете: с 28.05.2020 📥 🚬 🔀         |                                   |                             |
| с 28.05.2020 по Организация: 👸 ГАУ "Р                  | РЦ "Талисман города Екатеринбурга | Ответственный специалист: 🕰 |
| Постановка на учет:                                    | Снятие с учета:                   |                             |
| Причина: 度 Семья в трудной жизненной ситуации          | Причина: 🎉                        |                             |
| Документ: 🌊 📄                                          | Документ: 🌊 📄                     |                             |
| Примечание:                                            | Примечание:                       | //                          |

Ниже заполняются сведения по разработанному ИПРП. Для этого необходимо нажать на кнопку «Добавить ИПР».

|                                                                                                    | Редактировани                                                                                                    | е раздела "Рання                                                                                                    | я помощь"                                                                                                    |                                                                                                    | ं 🚴 📊 🎝 🌢                     |
|----------------------------------------------------------------------------------------------------|----------------------------------------------------------------------------------------------------|----------------------------------------------------------------------------------------------------|----------------------------------------------------------------------------------------------------|----------------------------------------------------------------------------------------------------|-------------------------------|
| Несовершеннолетний: 00:84:000                                                                                                    | 0023 Иванов Иван Иванович (                                                                                                    | 19.05.2005)                                                                                                    |                                                                                                    |                                                                                                    |                               |
|                                                                                                    |                                                                                                    |                                                                                                    |                                                                                                    |                                                                                                    |                               |
| история ведомства учет                                                                                                    | Здоровье Родители жилье                                                                                                    |                                                                                                    |                                                                                                    |                                                                                                    | -                             |
| Период пребывания на учете                                                                                                    | C 28.05.2020 V                                                                                                    |                                                                                                    |                                                                                                    |                                                                                                    |                               |
| с 28.05.2020 по                                                                                                    | Организация: 🌊                                                                                                    |                                                                                                    |                                                                                                    | Ответственный спо                                                                                                    | вциалист: 🌊                   |
| Постановка на учет:                                                                                                    |                                                                                                    | Сняти                                                                                                    | ие с учета:                                                                                                    |                                                                                                    |                               |
| Причина: 📶 Семья в т                                                                                                    | рудной жизненной ситуации                                                                                                    | Πρ                                                                                                    | оичина: 🚺                                                                                                    |                                                                                                    |                               |
| Документ: 📶 🚔                                                                                                    |                                                                                                    | Дог                                                                                                    | кумент: 🔞 📄                                                                                                    |                                                                                                    |                               |
|                                                                                                    |                                                                                                    |                                                                                                    |                                                                                                    |                                                                                                    |                               |
| примечание:                                                                                                    |                                                                                                    | Приме                                                                                                    | счание:                                                                                                    |                                                                                                    |                               |
|                                                                                                    |                                                                                                    |                                                                                                    |                                                                                                    |                                                                                                    |                               |
| 🔁 Добавить ИПР                                                                                                    |                                                                                                    |                                                                                                    |                                                                                                    |                                                                                                    |                               |
|                                                                                                    |                                                                                                    |                                                                                                    |                                                                                                    |                                                                                                    |                               |
|                                                                                                    |                                                                                                    |                                                                                                    |                                                                                                    |                                                                                                    |                               |
|                                                                                                    | Редактир                                                                                                    | оование раздела "Ранняя помощь"                                                                                                    |                                                                                                    |                                                                                                    | <u>के</u> नि 🕼 व              |
| CONSULT-ADVISOR DO: 84:0000023 Minanton Minant Minantonet                                                                                                    | Редакти;<br>(19.05.2005)                                                                                                    | ование раздела "Ранняя помощь"                                                                                                    |                                                                                                    |                                                                                                    | ⇒ ⊮ થી થી                     |
| сперья налитий 00:84:000023 Иланов Илан Иланович<br>сперья Ледонства Унит Закрение Родители Илано<br>цина пребылание на учите (с 01:06.2020 го 30:00.2020 ч.)                                                                                                    | Редактир<br>(19.05.2005)                                                                                                    | оование раздела "Ранняя помощь"                                                                                                    |                                                                                                    |                                                                                                    | ⇒ H 40, 4                     |
| санарынын Маланский Ос. 84.000023 Илински Илински<br>спарых Ведонских Учит Здаровик Радински Хасана<br>ранад пребытатала на учити (с 01.00.2020 го.30.00.2022 ч.)<br>с 01.06.2020 (го.30.09.2020 ) Оти                                                                                                    | Редактир<br>(19.05.2005)<br>Х<br>ТОСИСО Свердловской области - Свердловский псин                                                                                                    | оование раздела "Ранняя помощь"<br>эксерологический интернат                                                                                                    |                                                                                                    |                                                                                                    | Se 🖬 📭 🕯                      |
| специания 00.84:000023 Иналов Инан Инания<br>специя: Виданства Учит Закраная (Родантия Заклан<br>цина приблазник на учита (2010).2220 го 30 00.2229 ч.)<br>с (21.06.2020) го 30.06.2020) син<br>Постанова на учит:<br>Примат: П в направление надицически учряк,                                                                                                    | Pegantre<br>(18.65.2003)                                                                                                    | оование раздела "Ранняя помощь"<br>неароллический интернат<br>Святия с уч<br>Примик                                                                                                    | erat                                                                                                    |                                                                                                    | के 🖬 🖏 🤹                      |
| ополнати от 2003 Ваниот Линие Ланиетон<br>правила Пананския Уман Пананския Голинский Солования<br>с 2006.2020   № 30.05.2020   № 00.0021 № 1<br>С 2006.2020   № 30.05.2020   Финанский Марианский Уман<br>Протити С Сопременной Марианский Уман<br>Протити С Сопременной Марианский Уман<br>Протити С Сопременной Марианский Уман<br>Протити С Сопременной Марианский Уман<br>Протити С Сопременной Марианский Уман<br>Протити С Сопременной Марианский Уман<br>Протити С Сопременной Марианский Уман<br>Протити С Сопременной Марианский Илиие Лание Сопременной Илиие<br>Протити С Сопременной Марианский Илиие Лание Лание<br>Протити С Сопременной Марианский Илиие Лание Сопременной Марианский Илиие<br>Протити С Сопременной Марианский Илиие С Сопременной Марианский Илиие<br>Протити С Сопременной Илиие С Сопременной Илиие С С Сопременной Илиие С С С С С С С С С С С С С С С С С С                                                                                                    | Редактия<br>(19.65.2033)<br>Эм<br>пост Щ. ГОСУСО Сведиленски области - Сведиленски пон<br>оргай<br>от 04.63.2020 мидих Биро МСЭ МЭ г. Бактеринурга добст                                                                                                    | оважие раздела "Ранняя поноць"<br>невроялический интернат<br>Смятие с уч<br>учт по 31.05.2020 дата<br>- Ренечание<br>- Ренечание                                                                                                    | na<br>EL<br>E                                                                                                    |                                                                                                    | See La Cara C                 |
| опростанует на 2014.000023 Волнов Малан Малан Маланин<br>Станки, Валарстан Утит : Валанов Колании Колани<br>и Салание Салание (10.0023/03.00.0023/01)<br>С. С. С. С. С. С. С. С. С. С. С. С. С. С                                                                                                    | Pegalering<br>(19.05.2003)<br>Marcel Eff. (FOCCO Cespaniscus distorte - Cespaniscus distorte<br>et B. (E. 2000) magine tempo MCI MT e Laurependippe a julice                                                                                                    | оование раздела "Ранняя поноцць"<br>инеролигический интернат<br>силание<br>учт го 31.05.3020 дитя<br>Примена<br>Применание                                                                                                    | nu<br>載<br>〕                                                                                                    |                                                                                                    | A Li Carrante Carrow          |
| Antonio VIII de California de California de  | Pegaene<br>(19.05.2003)                                                                                                    | оование раздела "Ранняя поноць"<br>невролическа интрест<br>чето 1.05.200 дита<br>учт то 31.05.200 дита<br>Принасное                                                                                                    | nu<br>K<br>K<br>≥                                                                                                    |                                                                                                    |                               |
| Constraints (1993-000021) Resume Tanana Raine Manana Tanana Tanana       | (14.67.2007) (14.67.2007) (14.67.2007) (14.67.2007) (14.67.2007) (14.67.2007) (15.67.2007) (15.6                                                                                                    | оование раздела Ранные поноца;<br>невролический интриst<br>интрилический интриst<br>(от из 31,05,200 для<br>(от ис 31,05,200 для<br>(от ис 31,05,200 для<br>() (от ис 31,05,200 для<br>() (от ис 31,05,20                                                                                                    | neaj<br>El<br>jobgoforma<br>Data sociajani ingeroropose                                                                                                    | _rquers ∎rage<br># (6.0,20)                                                                                                    |                               |
| Constant Products (1993)     Constant Plane Plane (1993)     Constant Plane (1993)     Constant Plane (1994)     Constant Plane (1994)     Constant Plane (1994)     Con       | Pagaring<br>(13.87.2017)<br>(13.87.2017)<br>(13.87 | оказане раздела "Ранняе поноць"<br>инфолтичноой интрит<br>интроличноой интрит<br>(втероличноой интрит<br>(втероличноо                                                                                                    | ener<br>€ →<br>I<br>Jaco Incolguest espectriquest                                                                                                    | (-march film)<br>(6.6.202)                                                                                                    | A L Concernent inclusion of a |
| Control (1997)     Control (1997)                                                                                                    | Pagaring (18.85.200)  To TOOLO Degarisosi discre - Cegarisosi fice and and and and and and and and and and                                                                                                    | оование раздола Ранные поноцу."<br>нецолленоски интрол<br>ут на 31,85,260 для<br>[05.65,200]<br>[05.65,200]<br>Ринне силе                                                                                                    | iengeforme<br>gans microgene eggenorpeen<br>gans microgene eggenorpeen                                                                                                    | - (5.6.20)<br>- (5.6.20)<br>- (6.6.20)                                                                                                    | E (5.66.2022)                 |
| Constraint (1993-000021) Resume (Face Resume (Face        | Pagaring (19.87.2007) (19.87.2007) (19.87.2007) (19.97.2007) (19.97.20                                                                                                    | осовлике раздола "Ранные понецу»<br>непрологичности интризт<br>ит на 31.61.200 для                                                                                                    | ина<br>Ка<br>изаработана<br>Дага писледний виреготрики                                                                                                    | # (6.6.262)<br># (8.6.262)                                                                                                    |                               |
| Amount - Amount - A Dia A CONTECT - Manage Allows Meaning - Amount - Amount | Pagaring (13.8.201) (13.8.201) (1                                                                                                    | осозание раздола "Ранные понощу."<br>непролагносна наприят<br>непролагносна наприят<br>(15 06 200)<br>(15 06 200)<br>Правезе наценципалациен нанализира<br>(Баграниен)                                                                                                    | instructions<br>The occurrent associations                                                                                                    | и (Серения Конду<br>и (б.б. 1929)<br>и (р.                                                                                                    |                               |
| Anna - Anna - Constant - Constant | Pagaring (18.87.200)  TOTO Gegaration destre - Cergaration from Tot ALLER Automotive destre - Cergaration destre Tot ALLER Automotive destre - Cergaration destre Tot ALLER Automotive destre - Cergaration  Tot ALLER Automotive destre - Cergaration  Tot Automotive destre - Cergaration  Tot ALLER Automotive destre - Cergaration  Tot Automotive destre - Cergaration  Tot Automotive destre - Cergaration  Tot Automotive destre - Cergaration  Tot Automotive destre - Cergaration  Tot Automotive destre - Cergaration  Tot Automotive destre - Cergaration  Tot Automotive destre - Cergaration  Tot Automotive destre - Cergaration  Tot Automotive destre - Cergaration  Tot Auto                                                                                                    | ооралие раздола "Ранные поноцу."<br>неоролитичной интрин<br>учт на 31,85,250 дита<br>(56,66,200)<br>Рименция<br>(26,66,200)<br>(26,66,200)<br>(26, | international<br>international<br>data micrografi integrational                                                                                                    | = Crystert # Krysge<br>(6.6, jago)<br>⊯ (9                                                                                                    |                               |
|                                                                                                    | Pagaring (18.6.3.001) (18.6.3.001) (19.6.3.001) (19.6.3.001) (19.6.3.002) (19.6.3.002) (19.6.3.0                                                                                                    | осовлике раздола "Ранные понецу»<br>непрологичности интризт<br>учт на 21.65.200 для<br>(0.6.6.200)<br>Ришение подрацительности понеконута<br>Ришение подрацительности понеконута                                                                                                    | nea<br>E<br>pagatornes<br>£ara incragnet approxpase                                                                                                    | =<br>5 (0.22)<br>■ (1.11)<br>(mmmprot                                                                                                    |                               |
| Constraints (Constraints (      | Pagaring (14.8.3.00) (14.8.3.00) (14.8.3.00) (14.8.3.00) (14.9.3.00) (14.9.3.00) (14.9.3.3.00) (14.9.3.00) (14.9.3.00) (14.9.3.00) (14.9.3.00) (14.9.3.00) (14.9.3.00) (14.9.3.00) (14.9.3.00) (14.9.3.00) (14.9.3.0                                                                                                    | осолине раздела "Ранные понець"<br>непролагносная наприят<br>непролагносная наприят<br>(15 66 2000)<br>Правене подрецитиварные наприятир<br>(15 67 2000)<br>Правене подрецитиварные наприятир                                                                                                    | inggeforma<br>Are occupied apperipter                                                                                                    | - (1999)<br>- (1999)<br>- ( |                               |
| Order 2000 - 1000 - 10000 - 1000 - 1000 - 1000 - 1000 - 1000 - 1000 - 1000 - 1000 - 1000      | Properties (13.81.2011)                                                                                                    | Observe paragena         Parenese neocopy           receptor/recorded interport         Career e ye           yet no 21,85,2620 gam         Parenese           (06.66,2020)         Parenese           (06.66,2020)         Parenese           (06.66,2020)         Parenese           (06.66,2020)         Parenese           (06.66,2020)         Parenese           (06.66,2020)         Parenese           (06.66,2020)         Parenese           (06.66,2020)         Parenese                                                                                                    | internet and a second second sec | e (opent Finge<br>(d. d. 200)<br>W (s<br>company )                                                                                                    |                               |

По каждой ИПРП помимо основных данных, таких как: №, даты выдачи и вынесения решения, срок до и даты завершения ИПРП, можно вносить информацию по целям и задачам ИПРП, а также о ведомствах, которые проводили мероприятия по реабилитации несовершеннолетнего.

#### 3.2 Формирование услуг (мероприятий) по ранней помощи

Чтобы добавить услугу необходимо нажать на кнопку «Подключение

|                                 | ведомства» =     |                              |
|---------------------------------|------------------|------------------------------|
| Подключение ведомств            | Актуальные       | Текущая сортировка 🗍 🗛 🖓 👔 🗸 |
| Органы УСЗН (70800)             |                  | $\checkmark$                 |
| Органы образования (71600)      |                  |                              |
| Органы здравоохранения (72400)  |                  |                              |
| 🗆 Органы занятости (75000)      |                  |                              |
| Органы культуры и искусства     |                  |                              |
| Органы по спорту и учреждения с | рганов по спорту |                              |

После выбора организации из справочника организаций открывается строчка в списке ведомств для заполнения информации по рекомендованному мероприятию.

Мероприятия выбираются из справочника по кнопке исполнения, периодичность и отметку выполнения. По кнопке подразделе «Примечание» вносится № акта и дата проведения. Также здесь имеется поле для внесения текстовой информации специалистом (*Рисунок 35*).

| Подключение ведомств                                                                    | Актуальные 🗸 | Te           | екущая сортировка д | ата ∽  ↑ ∽ |
|-----------------------------------------------------------------------------------------|--------------|--------------|---------------------|------------|
| Органы УСЗН (70800)                                                                     |              |              | _                   | ^          |
| 1. с 28.05.2020 по С<br>Отказ С<br>Примечание Исполнители Результаты<br>№ от 28.05.2020 | <b>`</b>     | однократно 🗸 |                     | ×          |
| Органы образования (71600)                                                              |              |              |                     |            |
| Органы здравоохранения (72400)                                                          |              |              |                     |            |
| Органы занятости (75000)                                                                |              |              |                     |            |
| Органы культуры и искусства                                                             |              |              |                     |            |

В подразделе «Исполнители» заполняются данные по специалистуисполнителю и организации-исполнителю данного мероприятия путем выбора из соответствующих справочников.

| одключение ведомств                                                                                                    | Актуальные 🗸                                            | Текущая        | сортировка Дата 🛩 👔 |
|----------------------------------------------------------------------------------------------------|---------------------------------------------------------|----------------|---------------------|
| Органы УСЗН (70800)                                                                                                    |                                                         |                | /                   |
| 1. с 28.05.2020 по<br>Отказ<br>Прилечание Исполнители Результать<br>Отв. специалист: С А.В. Володчен<br>Координатор случая: С<br>Организация: С ГОСУСО Свер, | Щ тест и и ико дловской области – Свердловский психонев | однократно 👻 🗆 | Подробнее           |
| 0                                                                                                    |                                                         |                |                     |
| Органы образования (71600)                                                                                                    |                                                         |                |                     |

В подразделе «Результаты» по конкретному мероприятию можно внести результат исполнения или поставить отметку о полном исполнении в соответствующее поле.

| Подключ               | чение ведомст                 | в         | Актуальные 🗸                                            |            | Те           | кущая сортировка Дата 🛩 🗎                     |
|-----------------------|-------------------------------|-----------|---------------------------------------------------------|------------|--------------|-----------------------------------------------|
| Орга                  | аны УСЗН (7                   | 0800)     |                                                         |            |              | ^                                             |
| 1.<br>Отказ<br>Пример | с 28.05.2020<br>чание Исполни | по С тест | ~                                                       |            | однократно 🗸 | Стметка о полном<br>исполнении<br>мероприятия |
|                       | Дата                          | Результат | Организация                                             | Примечание |              |                                               |
| 1.                    | 28.05.2020                    | 🥰 тест    | [] ГАУ "КЦСОН<br>г.Алапаевска и<br>Алапаевского района" |            |              | ×                                             |

При занесении в ИПРП мероприятий для удобства список можно отсортировать по убыванию или возрастанию сроков выполнения.

| клю                | чение ведомст                | в                                 | Актуальные 🗸                 |            |            | Текущая | сортировка Да | та 🌱 👔 |
|--------------------|------------------------------|-----------------------------------|------------------------------|------------|------------|---------|---------------|--------|
| Орг                | аны УСЗН (7                  | 0800)                             |                              |            |            |         |               |        |
| 1.<br>тказ<br>риме | с 28.05.2020<br>чание Исполн | по 🥂 тес<br>🕵<br>ители Результаты | त<br>                        |            | однократно | ¥ 2     | Подробнее     | ×      |
|                    | Дата                         | Результат                         | Организация                  | Примечание |            |         |               |        |
|                    |                              | 🗭 тест                            | ГАУ "КЦСОН<br>Г.Алапаевска и |            |            |         |               | ×      |

Если ребенок снимается с учета и повторно ставится на учет, можно добавлять новый период пребывания, завершив предыдущий, в котором

указывается дата пребывания «с» и «по». Заведение нового периода с новой ИПРП осуществляется по кнопке . Таким образом, по каждому внесенному периоду пребывания на учете можно вносить информацию о вновь разработанной ИПРП.

| Редактирование раздела "Ранняя помощь"                              |                      | ا 🕼 🕼 🕹 🕹                   |
|---------------------------------------------------------------------|----------------------|-----------------------------|
| Несовершеннолетний: 00:84:0000023 Иванов Иван Иванович (19.05.2005) |                      |                             |
| История Ведомства Учет Здоровье Родители Жилье                      |                      | ()).                        |
| Период пребывания на учете:  с 28.05.2020 🗸 🔤 📩                     |                      |                             |
| с 28.05.2020 по Организация: С ГАУ "РЦ "Талисман                    | города Екатеринбурга | Ответственный специалист: 底 |
| Постановка на учет: Заведение нового периода ИПРП                   | Снятие с учета:      |                             |
| Причина: 🌊 Семья в трудной жизненной ситуации                       | Причина: 🎉           |                             |
| Документ: 饌 - 🚽                                                     | Документ: 🌊 📄        |                             |
| Примечание:                                                         | Примечание:          |                             |

При этом программа сообщит, что необходимо сначала закрыть открытый период, если дата «по» не заполнена.

| Внимание                                   | 8  |
|--------------------------------------------|----|
| Учет:необходимо закрыть предыдущий период! |    |
|                                            | Ок |

Для этого необходимо заполнить дату закрытия периода и сохранить введенную информацию.

| Редактирование раз                                                                               | здела "Ранняя помощь"      | اي 🛃 😹 🕹                    |
|--------------------------------------------------------------------------------------------------|----------------------------|-----------------------------|
| Несовершеннолетний: 00:84:0000023 Иванов Иван Иванович (19.05                                    | .2005)                     | /                           |
| История Ведомства Учет Здоровье Родители Жилье<br>Период пребывания на учете: с 28.05.2020 🗸 📄 🖄 |                            | <u>()</u>                   |
| с 28.05.2020 по 30.06.2020 Организация: 🌊 ГАУ "РЦ "Тал                                           | исман города Екатеринбурга | Ответственный специалист: 🌊 |
| Постановка на учет:                                                                              | Снятие с учета:            |                             |
| Причина: 武 Семья в трудной жизненной ситуации                                                    | Причина: 🌊                 |                             |
| Документ: 🜔 🛁                                                                                    | Документ: 🌊 📄              |                             |
| Примечание:                                                                                      | Примечание:                | 1                           |

И далее заносится новый период пребывания на учете по кнопке (см. выше Рисунок 39). Заполняется информация по новой ИПРП с «Подключением ведомств» по тому принципу, который был описан выше. Просмотр всех периодов пребывания с заполненными внутри ИПРП и

Подключенными ведомствами осуществляется выбором даты в строке «Период пребывания на учете».

|                            |                                          |                                            | AC #AC                               |                              |                              |              |
|----------------------------|------------------------------------------|--------------------------------------------|--------------------------------------|------------------------------|------------------------------|--------------|
| ECP_HEP(A):84              |                                          |                                            |                                      | Свердловская область         |                              |              |
|                            |                                          |                                            | Редактирование разде                 | ла "Ранняя помощь"           |                              |              |
| recomputernanetrial (0);84 | 4:0000023 Иванов Иван Иванов             | mt (19.05.2005)                            |                                      |                              |                              |              |
| Harrison Discourses 1      | New Disease of Research Disease          |                                            |                                      |                              |                              |              |
|                            | VIET 01.06.2020 VIET X                   |                                            |                                      |                              |                              |              |
|                            | E01062000                                | -                                          |                                      |                              |                              |              |
| c 01.05.2020 no 34         | 0.09.2029                                | ra-voagos: 🔣                               |                                      |                              |                              |              |
| Постановка на учет         |                                          |                                            |                                      | Снятие с учета:              |                              |              |
| Operoves: 🛃 🕅              | јо направленио недицинских учр           | IN JEFER                                   |                                      | Причина:                     |                              |              |
| Документ:                  | Справна МСЭ серия 21 М 356<br>05.06.2020 | 14 or 04.03.2020 выден Бюро MC3 №1 г.Скате | pseidypra delettiyet no 31,05,2020 p | дата включения Документ: 🛄 🛛 |                              |              |
| Deservices                 |                                          |                                            |                                      | Примечение:                  |                              |              |
|                            |                                          |                                            |                                      | A                            |                              |              |
| ИПРП несовершенноле        | тнего Цели и Задачи ИПРП                 |                                            |                                      |                              |                              |              |
| N?                         | 3                                        | Дата вынесения решения                     | 05.06.2020                           |                              | разработана                  | Ong          |
| Roto maggines              | 01.06.2020                               | На срок де                                 | 30.09.2020                           |                              | Дата последной корректировки | 05.0         |
|                            |                                          |                                            |                                      |                              |                              |              |
| Условия проведения п       | рогранны ранней поноци                   |                                            |                                      |                              |                              |              |
|                            |                                          |                                            |                                      |                              |                              |              |
| Дата завершения ИПН        | n                                        |                                            | Решение нежди                        | сциплинарного консилиуна     |                              | MP.          |
| Результаты завершени       | na minini                                |                                            |                                      |                              |                              |              |
| Domento access             | erm D                                    |                                            | Anne                                 |                              |                              |              |
|                            |                                          |                                            | (res)                                |                              |                              |              |
| Органы УСЗМ                | (70800)                                  |                                            |                                      |                              |                              |              |
|                            | 0 00 00                                  |                                            |                                      |                              |                              | executed and |
| 1 7 05 05 202              |                                          |                                            |                                      |                              |                              |              |
| 1. C 05.06.202             | · · · · · · · · · · · · · · · · · · ·    |                                            |                                      |                              |                              |              |
| 1. ¢ 05.06.202<br>Orxas    |                                          |                                            |                                      |                              |                              |              |
| 1. ¢ 05.06.202<br>Ones     | CERNING (71600)                          |                                            |                                      |                              |                              |              |

Во вкладке «Здоровье» ведется учет сведений о состоянии ребенка с ограничениями жизнедеятельности и его семьи, в том числе представленные внешними организациями. Информация здесь может накапливаться и отображаться в зависимости от выбранного периода, а также распределяется по подразделам. Добавление информации выполняется по кнопкам и С.

| €СР_ИПР(А):84 Свердловская область |                                                         | Системный администрато |  |  |  |
|------------------------------------|---------------------------------------------------------|------------------------|--|--|--|
|                                    | Редактирование раздела "Ранняя помощь"                  |                        |  |  |  |
| Несовершеннолетний: 00:84:0000     | 0023 Иванов Иван Иванович (19.05.2005)                  |                        |  |  |  |
| История Ведомства Учет             | Здоровье Родители Жилье                                 |                        |  |  |  |
| Сведения о здоровье Анал           | изы/прививки Сведения о нарушении функций организма МСЭ |                        |  |  |  |
|                                    | Сведения о здоровье                                     |                        |  |  |  |
|                                    | <b>Aara X</b><br>28.05.2020 <b>X</b>                    |                        |  |  |  |
|                                    | Учет в органах здравоохранения                          |                        |  |  |  |
| <u>k-</u>                          |                                                         |                        |  |  |  |

Основные данные по состоянию здоровья заполняются из справочника.

|                                                    | гедактирование раздела г                            | анняя помощь                                                     |     |       | 1 |  | 1 |
|----------------------------------------------------|-----------------------------------------------------|------------------------------------------------------------------|-----|-------|---|--|---|
| всовершеннолетний:                                 | 00:84:0000023 Иванов Иван Иванович (19.05.2005)     |                                                                  |     |       |   |  |   |
| Істория Ведомс                                     | гва Учет Здоровье Родители Жилье                    |                                                                  |     |       |   |  |   |
| Сведения о здоро                                   | вье Анализы/прививки Сведения о нарушении функций о | рганизма МСЭ                                                     |     |       |   |  | 2 |
|                                                    | Сведения                                            | о здоровье                                                       |     |       |   |  |   |
|                                                    | Дата 28.05.2020 🕶 📄 📄 🎽                             | Документ                                                         | í,  |       |   |  |   |
| Рост, см                                           | Bec,                                                | Состояние<br>здоровья                                            | (C  |       |   |  |   |
| Физическое<br>развитие                             | 🛍 Нормальное                                        | Диагноз.Код(шифр)<br>по МКБ-Х                                    | Ű,  |       |   |  |   |
| Нервно-<br>психическое<br>развитие                 | 🜊 Соответствует возрасту                            | <ul> <li>Наименования</li> <li>Шифры</li> <li>Шифры и</li> </ul> |     |       |   |  |   |
| Умственное<br>развитие                             | 🕅 Адаптированная основная образовательная программа | наименования                                                     |     |       |   |  |   |
| Группа<br>здоровья                                 | 🕰 III Дата                                          | Диспансерный учёт<br>Инвалидность                                | ОДа | • Нет |   |  |   |
| Присвоение<br>группы<br>здоровья                   | Впервые ОПовторно                                   |                                                                  |     |       |   |  |   |
| Перспективы<br>повышения<br>группы<br>здоровья     | ОНизкий ⊛Удовлетворительный ОВысокий                |                                                                  |     |       |   |  |   |
| Рекомендации<br>медицинских<br>организаций         |                                                     |                                                                  |     |       |   |  |   |
| Мед.показания<br>для<br>предоставления<br>услуг РП |                                                     |                                                                  |     |       |   |  |   |

Также соответствующими организациями и учреждениями возможно заполнение таких сведений, как «Анализы/прививки», «Сведения о нарушении функций организма» и данных «МСЭ». Данные выбираются из справочника либо из выпадающего (раскрывающегося) списка.

|                                       | Редакти                  | оование раздела "      | Ранняя пом   | ощь"                                                                                                    | ا 🕼 🔒 🕹        |
|---------------------------------------|--------------------------|------------------------|--------------|----------------------------------------------------------------------------------------------------|----------------|
| Несовершеннолетний: 00:84:00          | 000023 Иванов Иван Ива   | нович (19.05.2005)     |              |                                                                                                    |                |
| История Веломства Уче                 | Здоровье Родители        | Килье                  |              |                                                                                                    |                |
| Сведения о здоровье                   | ализы/прививки Сведени   | ия о нарушении функций | организма МС | Э                                                                                                    |                |
| _                                     | Анализы                  |                        |              | Прививы                                                                                                    | u 🗎            |
|                                       |                          |                        |              |                                                                                                    |                |
| <u>Дата</u> ↓ Анализ                  | Результат                | Доп.информация         | Дата↓        | Наименование                                                                                                    | Доп.информация |
| — 🧭 * анали                           | 13                       |                        | 28.05.202    | ОТ КОРИ     ОТ     ОТ | ×              |
| 28.05.202 Крови                       | ×*                       | ×                      | 20.05.202    |                                                                                                    | 2              |
|                                       |                          |                        |              |                                                                                                    |                |
|                                       |                          |                        |              |                                                                                                    |                |
|                                       |                          |                        |              |                                                                                                    |                |
|                                       | Редакти                  | рование раздела "      | Ранняя пом   | ощь"                                                                                                    | ا 🖧 🔓 😓 🕹      |
| lecoвершеннолетний: 00:84:00          | 000023 Иванов Иван Ива   | нович (19.05.2005)     |              |                                                                                                    |                |
|                                       |                          |                        |              |                                                                                                    |                |
| История Ведомства Уче                 | т Здоровье Родители      | Жилье                  |              |                                                                                                    |                |
| Сведения о здоровье Ан                | ализы/прививки Сведени   | ия о нарушении функций | организма    | Э                                                                                                    | <u> </u>       |
|                                       | Дата<br>28.05.2020       |                        |              |                                                                                                    |                |
| Заключение о в                        | идах и степени вырах     | кенности стойких       |              |                                                                                                    |                |
| нару                                  | шений функций орга       | низма                  |              |                                                                                                    |                |
| Зрение                                | незначительные нарушения | v v                    |              |                                                                                                    |                |
| И зрение и слух                       | незначительные нарушения | ×                      |              |                                                                                                    |                |
| Верхние конечности                    | незначительные нарушения | ~                      |              |                                                                                                    |                |
| Нижние конечности                     |                          | ~                      |              |                                                                                                    |                |
| Функции опорно-                       | незначительные нарушения | ~                      |              |                                                                                                    |                |
| двигательного аппарата 🕐              | умеренные нарушения      | ~                      |              |                                                                                                    |                |
| Языковые и речевые                    | умеренные нарушения      | ~                      |              |                                                                                                    |                |
| Функции сердечно-                     |                          | ~]                     |              |                                                                                                    |                |
| сосудистой системы                    |                          |                        |              |                                                                                                    |                |
| Пишеварительная система               |                          | •<br>•                 |              |                                                                                                    |                |
| Эндокринная система и                 |                          | ~                      |              |                                                                                                    |                |
| метаболизм<br>Кровь и имунная система |                          | ~                      |              |                                                                                                    |                |
| Мочевыделительная                     |                          |                        |              |                                                                                                    |                |
| функция<br>Кожа и связанные с ней     |                          |                        |              |                                                                                                    |                |
| системы                               |                          | ~                      |              |                                                                                                    |                |
|                                       |                          | ~                      |              |                                                                                                    |                |
| уродство                              |                          |                        |              |                                                                                                    |                |

Подраздел «МСЭ» содержит все сведения, предоставленные органами МСЭ, в том числе дата и срок установления инвалидности, реабилитационный или абилитационный прогноз и потенциал, а также показания для проведения реабилитационных или абилитационных мероприятий, установленные МСЭ. *Во вкладке «Родители»* ведется учет сведений о родителях ребенка: в левой колонке информация о матери, в правой – информация об отце ребенка. Информация здесь может накапливаться и отображаться в зависимости от выбранного периода. Добавление информации о родителях выполняется по кнопке

| Редактирование раздела "Ранняя помощь"                              | ا 🕼 🔒 😓 |
|---------------------------------------------------------------------|---------|
| Несовершеннолетний: 00:84:0000023 Иванов Иван Иванович (19.05.2005) |         |
| История Ведомства Учет Здоровье Родители Жилье                      |         |
| Сведения о родителях                                                |         |
| Мать Дата 🗸 📄 Отец Дата 🗸 📄                                         |         |
| Сведения об опекуне                                                 |         |

Далее вводится дата и по кнопке сосущестляется поиск из базы данных карточек учета родителей. При необходимости заполняются дополнительные

поля.

| Редактирование раздела "Рання                                          | в помощь                                                                                                    |                                                                                                    | - 41 4      |
|------------------------------------------------------------------------|----------------------------------------------------------------------------------------------------|----------------------------------------------------------------------------------------------------|-------------|
| Permenous-researce do::84:0000023 Minason Minason Minason (19.05.2005) |                                                                                                    |                                                                                                    |             |
| HCTODHN   BEZONCTRA   SHEE   JASSONNE   POZHTETH   MATHE               |                                                                                                    |                                                                                                    |             |
| Caspenie                                                               | в о родителки                                                                                                    |                                                                                                    |             |
| Hars 10 - Bara Bara                                                    | Oress 🏥 🔜                                                                                                    | Дата   05.06.2020 🛩 📄 🛁 💥                                                                               |             |
| Co.6. 200 VX                                                           | ☐ Тестовый Отец Тестович<br>ПСУ № 282-80004803 (зава доказника 01.01.1040<br>Регострации: 620006, Свердовская область, Вери-Исет<br>Произнаже по адресу регистрации<br>Паспорт: Паспорт гражданима РФ серия 01 01 № 01010<br>Гражданско РФ | ссий р-и Екатер., Екатеринбург г, Лемина ул, д. 555, кв. 555<br>1 от 01.01.2018 илд годридатичи 022-003 | 2 20        |
|                                                                        | Признаки учета                                                                                                    | Restrictions yourts per                                                                                 |             |
|                                                                        | Местонахондение                                                                                                    |                                                                                                    |             |
|                                                                        | Принадтехность к определенной религии и культуре                                                                                                    |                                                                                                    |             |
|                                                                        | Состояние здоровые                                                                                                    |                                                                                                    | <b>1</b>    |
|                                                                        | Причина отсутствия родительского полечения                                                                                                    |                                                                                                    | <b>K</b> .  |
|                                                                        | Документ-основание                                                                                                    |                                                                                                    | <b>1</b>    |
|                                                                        | Родительские права                                                                                                    | npacynemyter v                                                                                          |             |
|                                                                        | Отобрание ребенка                                                                                                    |                                                                                                    | <b>(</b>    |
|                                                                        | Коннентарий                                                                                                    |                                                                                                    |             |
|                                                                        |                                                                                                    | Трудовая деятельность                                                                                   |             |
|                                                                        | Основная профессия (специальность)                                                                                                    |                                                                                                    | <b>(1</b> ) |
|                                                                        | Стаж работы                                                                                                    |                                                                                                    |             |
|                                                                        | Выполняеная работа на номент проведения недеко-<br>социальной экспертизы (должность, профессия,<br>специальность, кванификация, стак роботы по указанной<br>должности, профессии, специальности)                                           |                                                                                                    |             |
|                                                                        | He poloraer                                                                                                    |                                                                                                    |             |
|                                                                        | Трудовая жаправленность                                                                                                    | C ga € Her                                                                                              |             |
|                                                                        | Состоит на учите в службе занятости                                                                                                    | Осостоит теме состоит                                                                                   |             |
|                                                                        | Caspera                                                                                                    | ня о фактах, затрудняющих уход за ребенкам                                                              |             |
|                                                                        |                                                                                                    |                                                                                                    |             |

Во вкладке «Жилье» отображаются сведения о жилищных условиях ребенка/семьи. Данные сведения переносятся из заполненного раздела «Жилищные условия». Таким образом, вкладка «Жилье» взаимосвязана с Разделом «Жил.условия».

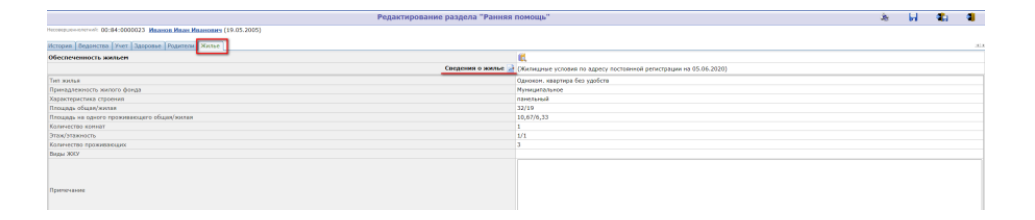